申請步驟

請登入申請集運戶口進行填寫 1) 集運會員簡介 著數集運會員登入 前船入用户数码 Group B 15467.0055 ◎ 前船入路證碼 2995 送到著數集運中轉站 1、可享用集運服務.將中國大陸的物件送到香港 申請費用:免费 2. 可購買著歐站內的產品 車田時間-申請集運會員 3、可享用著数站的優惠

#### 3) 12小時內收到WHATAPP通知

|     |                           |        |                                                                                                    |       |   | <b>U</b> ' |
|-----|---------------------------|--------|----------------------------------------------------------------------------------------------------|-------|---|------------|
| A小姐 |                           |        |                                                                                                    | Q     | Ø |            |
|     | 2018年11月11日               |        |                                                                                                    |       |   |            |
|     | 您在此對話中所傳送的訊息和通話都會進行講對端加密。 |        |                                                                                                    |       |   |            |
|     |                           | 0      | ○ 然口器除於抗急<br>你好!  你好!  么小姐 多谢你使用我們的集運服務。 各下的集運號碼是 10000 以下是使用程序 上報告                                                                                                    | 00:37 |   |            |
|     |                           |        | PDF QuickMemo+_181111                                                                                                    | D     |   |            |
|     |                           |        | 酉 + PDF + 252 kB 00                                                                                                    | 38 🛷  |   |            |
|     |                           | 0      | ALLANG LEMENDELL<br>4.4.4 March 2014<br>4.4.4 March 2014<br>4.4.4 March 2014<br>March 2014<br>March |       |   |            |
|     |                           |        | QuickMemo+_181111                                                                                                    | D     |   |            |
|     |                           | 12 1 4 | 酉 + PDF + 1 MB 00                                                                                                    | 39 1/ |   |            |

| 住址地區 *                           |  |
|----------------------------------|--|
| 您的回答                             |  |
| 住址屋苑 *                           |  |
| 您的回答                             |  |
|                                  |  |
| 日間聯絡電話*                          |  |
| 您的回答                             |  |
| 夜間聯絡電話*                          |  |
| 您的回答                             |  |
|                                  |  |
| 推薦人的登記號碼(如有)                     |  |
| 您的回答                             |  |
| 系统会诱语离子部件媒体的/把梦内奕指术/周祥到/你所提供的#bh |  |
|                                  |  |
| 提交 第1頁,共1頁                       |  |
| 語,利用 Google 表單送出密碼。              |  |
|                                  |  |
| 1                                |  |
| 2) 填寫後及提交                        |  |

- 1) 請登入申請集運戶口進行填寫
- 2) 填寫後及提交
- 3) 12小時內收到Whatapp通知你的會員號碼及密碼
- 4) 根據指示到淘寶改地址

### 請在淘寶上新增收貨地址

- 1) 進入淘寶網頁-進入首頁
- 2) 進入帳戶管理
- 3) 進入帳戶設置
- 4) 個人資料下的收貨地址

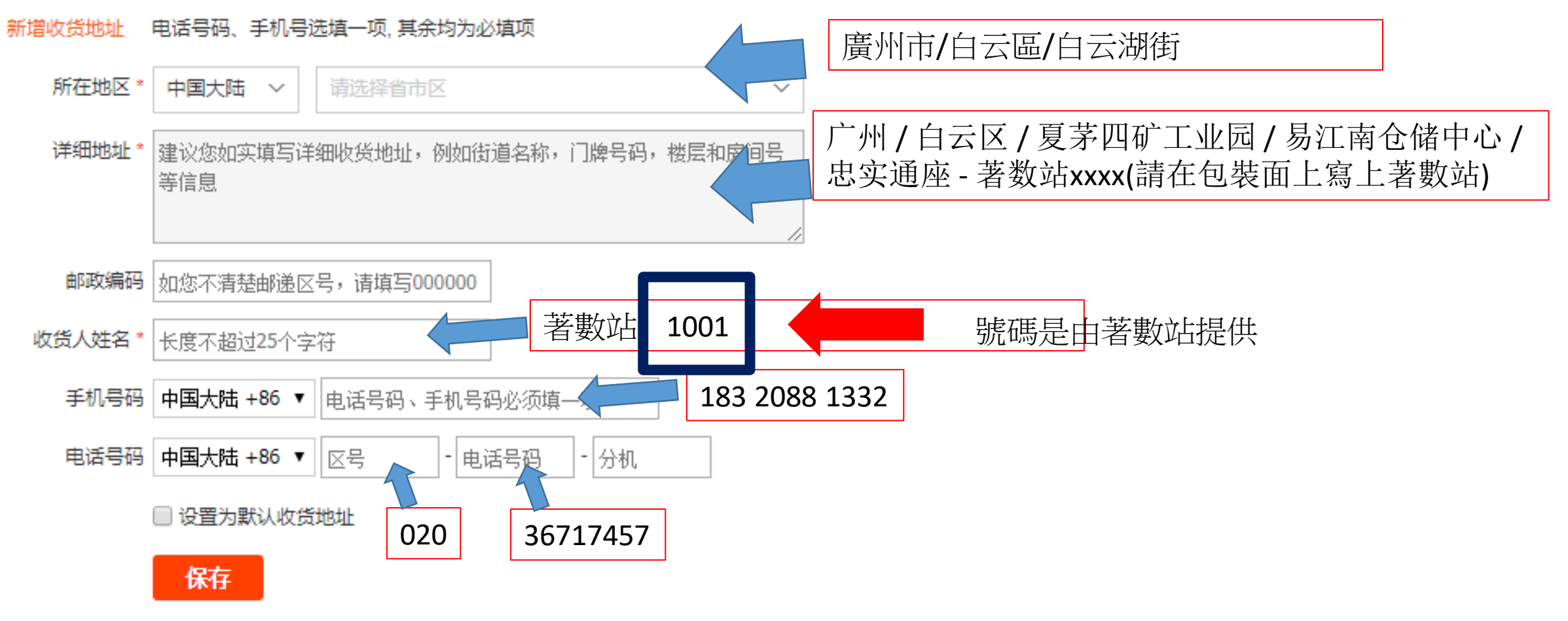

5) 可按上默認收貨地址及保存

### 當你在淘寶上購買產品後,

請登入網頁<u>www.hktsgroup.com</u>使用集運服務。

#### 集運使用步驟 1) 請登入WWW.HKTSGROUP.COM

2) 按會員登入

3) 輸入會員號碼及密碼,之後登入

4) 按入集運件輸入

5) 輸入你所有的集運件(每次最多十件,如多過十件,請按提交後再次重新輸入)

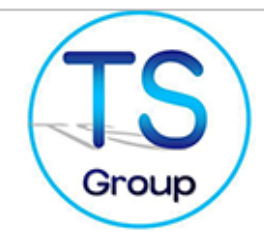

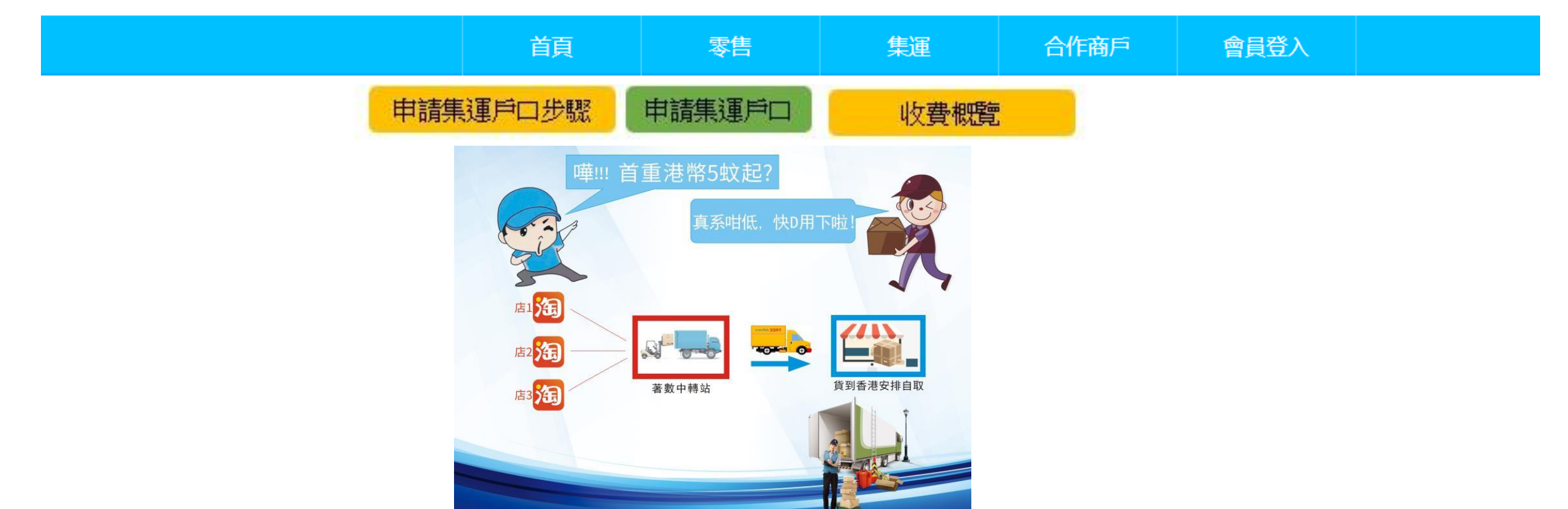

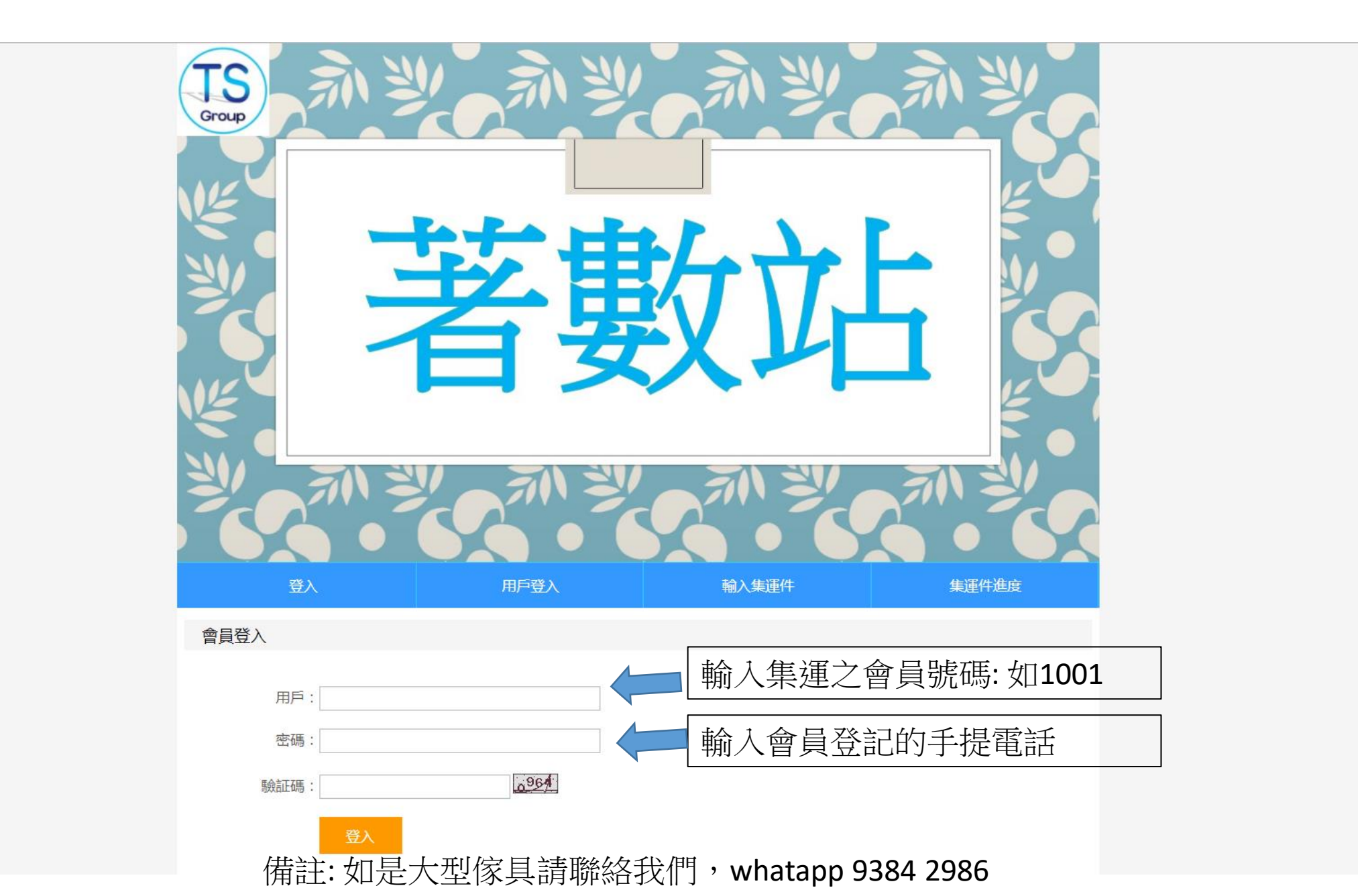

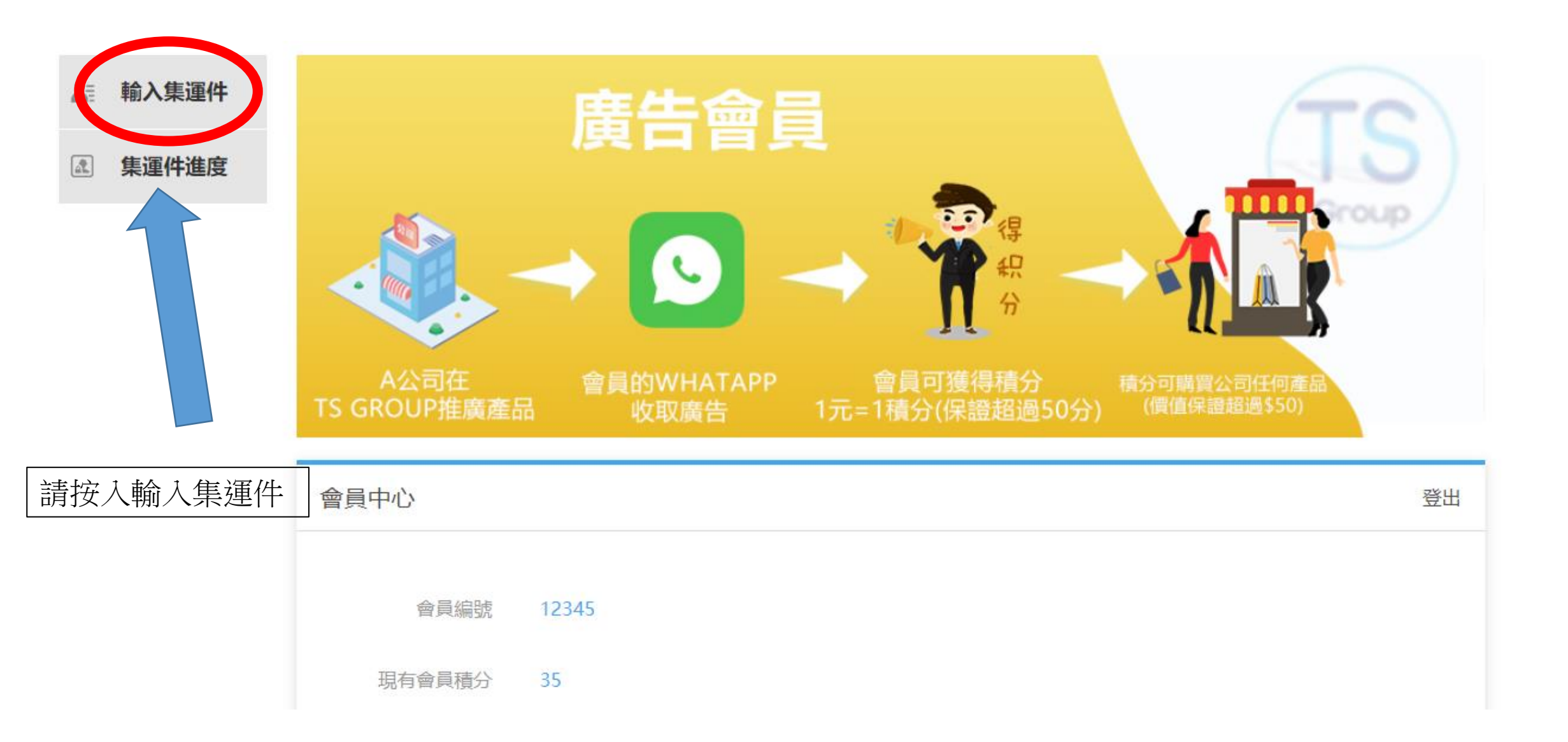

備註: 如是大型傢具請聯絡我們, whatapp 9384 2986

# 請找出物流公司及快速單號碼

#### 1) 如下圖 例子

| E | 签收         |    |          | 電腦版                                         |
|---|------------|----|----------|---------------------------------------------|
| ė | 2018-01-06 | 馻  | 16:57:00 | 【乐山五通桥】的收件员【张杰18048949998】已收件               |
| - |            |    | 17:36:20 | 快件已到达【乐山】 扫描员是【办公室文林1356844497】上一站是【乐山五通桥】  |
| - |            |    | 17:37:02 | 由【乐山】发往【成都分拨中心】                             |
| - |            |    | 21:21:52 | 快件已到达【成都分拨中心】 扫描员是【分拨陆运到件】上一站是【无】           |
| - |            |    | 23:12:00 | 【成都分拨中心】已进行扫描                               |
| - |            |    | 23:12:01 | 由【成都分拨中心】发往【广州分拨中心】                         |
| - | 2018-01-08 | 周一 | 05:48:33 | 快件已到达【广州分拨中心】 扫描员是【中班鲁正明1】上一站是【成都分拨中心】      |
| - |            |    | 06:03:26 | 【广州分拨中心】已进行扫描                               |
|   |            |    | 06:03:27 | 由【广州分拨中心】发往【广州嘉禾仓】                          |
| - |            |    | 11:26:11 | 由【广州分拨中心】发往【广州夏茅】                           |
| - |            |    | 12:48:28 | 快件已到达【广州夏茅】 扫描员是【进港02028939122】上一站是【广州分拨中心】 |
| - | 2018-01-09 | 周二 | 09:23:49 | [广州市]广州夏茅派件员:曾德尊 13076840550正在为您派件          |
| ۰ |            |    | 12:16:09 | 已签收,签收人是同事                                  |
|   |            |    |          | 以上信息已经过优化处理,如需查看快递公司原文信息请点                  |

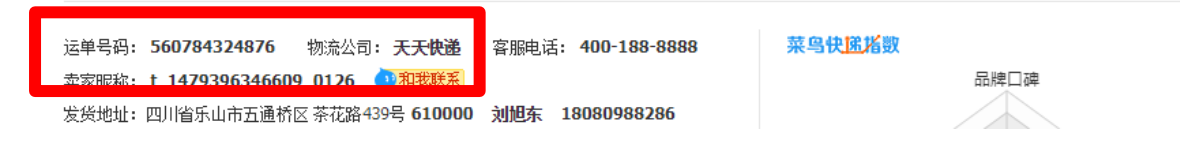

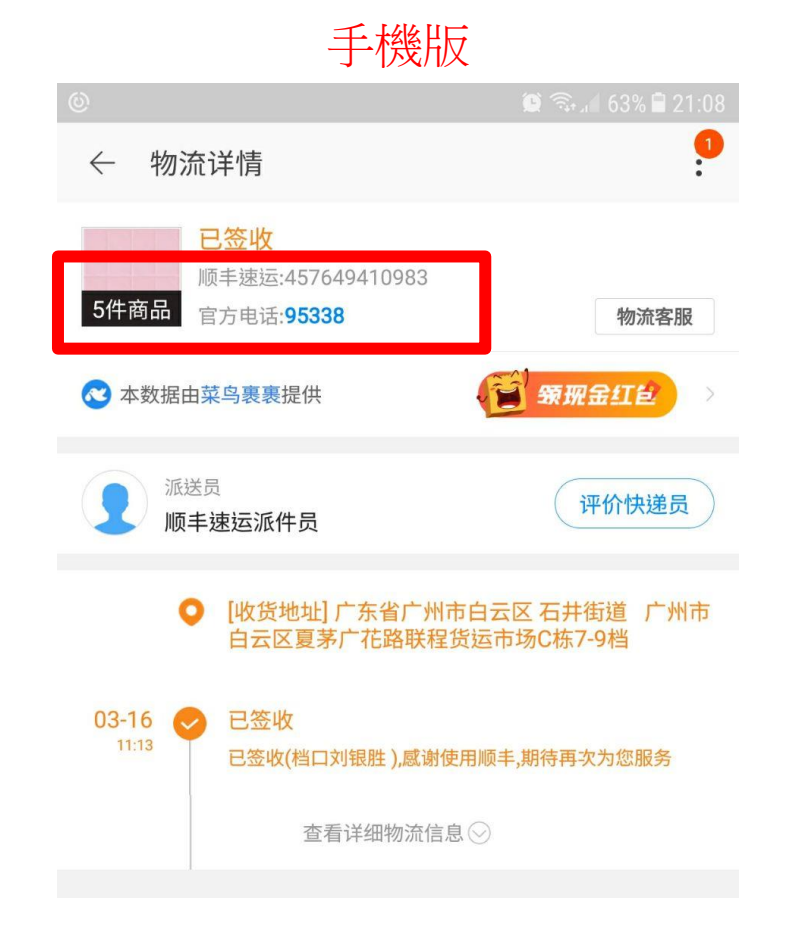

|                                       | 著            | 數       | Ż            |          |
|---------------------------------------|--------------|---------|--------------|----------|
| 登入                                    | 用戶登          | λ       | <b>素運件輸入</b> | - 集運件進度  |
| 會員編號: 1006                            | (力)(第947)(年) | 华//米石史  | 答己名莱         | /开社      |
| 申通   ▼                                |              | 男裝    ▼ | 具叫口供         |          |
| ●●通 ▼                                 |              | 男裝 ▼    |              |          |
| 申通   ▼                                |              | 男裝    ▼ |              |          |
| ●●●●●●●●●●●●●●●●●●●●●●●●●●●●●●●●●●●●● |              | 男裝 ▼    |              |          |
| 申通   ▼                                |              | 男裝 ▼    | L            |          |
| ●●●●●●●●●●●●●●●●●●●●●●●●●●●●●●●●●●●●● |              | 男装 ▼    |              |          |
| ●●●●●●●●●●●●●●●●●●●●●●●●●●●●●●●●●●●●● |              | 男裝 ▼    |              |          |
| ● ● ● ● ● ● ● ● ● ● ● ● ● ● ● ● ● ● ● |              | 男装 ▼    |              |          |
| ● ● ● ● ● ● ● ● ● ● ● ● ● ● ● ● ● ● ● |              | 男装 ▼    |              |          |
| ● ● ● ● ● ● ● ● ● ● ● ● ● ● ● ● ● ● ● |              | 男裝    ▼ | 選擇快號公司       | 司及輸入單號後, |
| <u></u>                               | J            | 提交      | 按提交          |          |

備註: 如是大型傢具請聯絡我們, whatapp 9384 2986

| $\leftrightarrow$ > > | ( ) | ) www.hktsgroup.com/ | /index.php/ | /Home/Index/f | eedback2 |
|-----------------------|-----|----------------------|-------------|---------------|----------|
|-----------------------|-----|----------------------|-------------|---------------|----------|

| www.hktsgroup.com<br>恭喜你!添加成功! | 顯示 |  |
|--------------------------------|----|--|
|                                | 确定 |  |

## 當看見話個顯示時,即完成步驟。

### 貨件到齊後會通知你到指定地方取件。

備註: 如是大型傢具請聯絡我們, whatapp 9384 2986